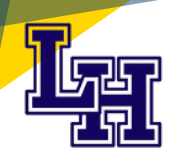

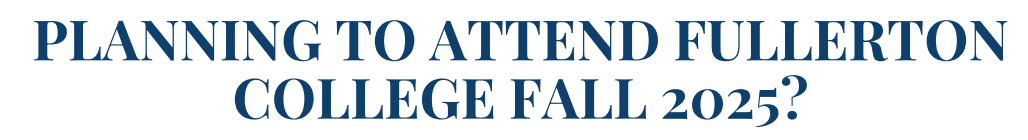

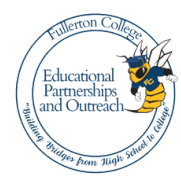

## You will learn how to:

-Receive free tuition and health fee for TWO YEARS! -Receive enhanced/ priority registration services -Select courses and develop an educational plan -Explore campus resources and services

For course descriptions, please go to this website: <u>https://outreach.fullcoll.edu/fjuhsdde/</u>

| Class                                                                                                    |                                                                                                    | Start Date                                      | End Date   | Days/Times/Where                            |
|----------------------------------------------------------------------------------------------------|----------------------------------------------------------------------------------------------------|-------------------------------------------------|------------|---------------------------------------------|
| COUN 140<br>Educational Planning<br>*Recommended for seniors planning to<br>attend FC Fall 2025                                                                      |                                                                                                    | 02/11/2025                                      | 03/11/2025 | In Person at LHHS<br>Tuesdays 3:45pm-5:15pm |
| COUN 140<br>Educational Planning<br>*Recommended for seniors planning to<br>attend FC Fall 2025                                                                      |                                                                                                    | 02/18/2025                                      | 03/16/2025 | 100% Online                                 |
| **Please note that all classes are subject to change in terms of scheduling, date, or modality. Roster spots will be given to students as they complete their steps! |                                                                                                    |                                                 |            |                                             |
| Step 1                                                                                                    | WATCH THE DUAL ENROLLMENT ORIENTATION VIDEO<br>The Dual Enrollment video will help you learn about the benefits and how to succeed in a dual enrollment course.<br>https://tinyurl.com/DualEnrollmentvideo                                                                                                    |                                                 |            |                                             |
| Step 2                                                                                                    | COMPLETE THE FJUHSD INTEREST FORM<br>Complete the Interest Form here: <u>https://bit.ly/FJUHSD-DE</u> ***After filling out intake form, your FC liaison will contact you!                                                                                                    |                                                 |            |                                             |
| Step 3                                                                                                    | COMPLETE THE SPRING 2025 FULLERTON COLLEGE APPLICATION<br>Visit <u>fullcoll.edu</u> to apply. Once you have completed your application, you will receive your CCCID immediately and your Fullerton College<br>Banner ID (@01234567) within 7 days. Note: If you have completed a FALL 2024 CollegeLink class, you do not need to reapply.<br>Go to the link to watch the step by step application video. <u>https://youtu.be/yc8KXXCCuGk</u>                                                                                                    |                                                 |            |                                             |
| STOP                                                                                                    | PLEASE NOTE: YOU MUST HAVE YOUR FULLERTON COLLEGE STUDENT ID BEFORE COMPLETING THE NEXT STEP.                                                                                                    |                                                 |            |                                             |
| Step 4                                                                                                    | COMPLETE THE STUDENT SPRING 2025 DUAL ENROLLMENT SPECIAL ADMIT FORM<br>Go the link below to complete the fillable Special Admit form You MUST select FJUHSD and your high school of attendance for your form to<br>be approved. Note: If you do not have a password, click "forgot password", and "reset forgotten password" to create one.<br>bit.ly/studentDESAform                                                                                                    |                                                 |            |                                             |
| Step 5                                                                                                    | COMPLETE THE PARENT AUTHORIZATION FORM<br>Go to the link below to complete the fillable parent authorization form.<br>Note: If the parent does not have an email address, you must create one <b>prior</b> to filling out the form. <u>bit.ly/parentDESAform</u><br>Dual enrollment students are required through Title V (56700) to submit one Parent/Guardian Authorization Form allowing enrollment into any Fullerton<br>College course for the duration of their high school years. This form only needs to be submitted one time and is stored in the student's academic record. |                                                 |            |                                             |
| STEPS 1-5 MUST BE COMPLETED BY 1/28/25                                                                                                    |                                                                                                    |                                                 |            |                                             |
| STOP                                                                                                    | THE STUDENT ONCE EVERYTHING IS CLEARED TO COMPLETE THE REMAINING STEPS.                                                                                                    |                                                 |            |                                             |
| Step 6                                                                                                    | <b>REGISTER FOR YOUR COLLEGELINK CLASS</b><br>Login in to your college portal: <u>MyGateway</u> using your College/Banner ID and password Note: If you do not have a password, click<br>"forgot password", and "reset forgotten password" to create one.                                                                                                    |                                                 |            |                                             |
| Step 7                                                                                                    | tep 7<br>LOGIN TO CANVAS TO BEGIN YOUR COLLEGELINK CLASS<br>Login in to your <u>Canvas</u> student portal using your College/Banner ID and password Note: If you do not have a password, click "forgot password", and<br>"reset forgotten password" to create one.<br>On the First day, make sure to sign in to the Canvas course page to view materials and assignments or you will be dropped. Go to the link to learn how<br>to navigate the Canvas student portal. https://www.youtube.com/watch?v=iivDCZ7TEKk                                                                     |                                                 |            |                                             |
| REGISTRATION DEADLINE IS 2/04/25 Interested?                                                                                                    |                                                                                                    |                                                 |            |                                             |
| Indated 12/5/9094                                                                                                    | Neeu assistance ? Contact: I nana Ocho (714) 278-3849 FCoutreachFJUHSD@fullcoll.edu @ fullcoll_outreach *By texting this number you are consenting to receive SMS/to Vessade and data rates may analy. Body STOP to ent_ent                                                                                                    | <b>vit</b><br>ext messages from Thalia- FC staf | r.         |                                             |